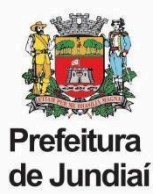

### PERGUNTAS FREQUENTES – RECADASTRAMENTO / DECLARAÇÃO DE BENS

### QUAL O LINK PARA ACESSAR O RECADASTRAMENTO? https://web.cijun.sp.gov.br/PMJ/RHRECAD/

## 2. QUAL O PRAZO PARA REALIZAR O RECADASTRAMENTO?

O período para realizar o recadastramento é de 01/05 à 30/06, de cada ano.

### 3. COMO ENTRAR EM CONTATO PARA TIRAR DÚVIDAS?

O atendimento pela UGAGP será feito somente através do e-mail: recadastraservidor@jundiai.sp.gov.br

### 4. QUAL O LOGIN PARA ACESSO?

O login é o código funcional e a senha inicial, o CPF.

Se já tiver alterado, será a mesma senha cadastrada nos anos anteriores. Caso não se lembre, será necessário clicar em "Esqueceu a Senha" para envio do link de alteração (obs.: o link tem validade de 10 minutos).

Caso não tenha mais acesso às opções de e-mail listadas, será necessário, primeiramente, solicitar a inclusão do novo e-mail pelo Portal do Servidor, para, posteriormente, redefinir a senha.

### 5. NÃO LEMBRO A SENHA. COMO ACESSAR?

Será necessário clicar em "Esqueceu a Senha" para envio do link de alteração (obs.: o link tem validade de 10 minutos).

Caso não tenha mais acesso às opções de e-mail listadas, será necessário, primeiramente, solicitar a inclusão do novo e-mail pelo Portal do Servidor, para, posteriormente, redefinir a senha.

### 6. QUAL DOCUMENTO DEVO ANEXAR PARA PROCEDER COM A APRESENTAÇÃO DA DECLARAÇÃO DE BENS?

Deverá ser juntada, obrigatoriamente, a Declaração de Imposto de Renda entregue à Receita Federal, em formato PDF, contendo o item "Bens e Direitos".

Caso não seja obrigado a realizar a Declaração de Imposto de Renda, deverá ser feito o download do Formulário de Declaração de Bens e Valores, que precisa ser impresso, preenchido, assinado e digitalizado para envio.

### 7. MEU CÔNJUGE E EU REALIZAMOS DECLARAÇÕES DE IMPOSTO DE RENDA EM SEPARADO E OS NOSSOS BENS CONSTAM NA DECLARAÇÃO DELE. COMO INFORMAR?

Neste caso será necessário anexar, também, o item "identificação do contribuinte" da sua declaração IR, onde consta o CPF do cônjuge.

### 8. NÃO CONSIGO ANEXAR O ARQUIVO DA DECLARAÇÃO DE BENS. COMO PROCEDER?

Verificar:

- O arquivo precisa estar em formato PDF;
- Será necessário retirar acentos ou caracteres especiais do nome do arquivo.

#### 9. NÃO CONSIGO FINALIZAR O RECADASTRAMENTO.

Verificar se todas as informações finais foram confirmadas:

| ✓ Declaro que as informações prestadas são verdadeiras, assumindo inteira responsabilidade pelas mesmas.                                                                                                    |
|----------------------------------------------------------------------------------------------------|
| Estou ciente que para a alteração e atualização dos dados cadastrais e funcionais é necessário realizar a solicitação pelo Portal do Servidor, anexando cópia de documento comprobatório: https://portaldoservidor.jundiai.sp.gov.br |
| Gravar Recadastramento                                                                                                    |

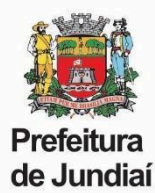

# 10. O PORTAL ESTÁ RETORNANDO A SEGUINTE MENSAGEM: "O ARQUIVO ANEXADO É MAIOR QUE 10 MB!". O QUE FAZER?

É necessário enviar somente a página de Bens e Valores da Declaração de IR. Caso a redução ainda não seja suficiente, pode-se comprimir o arquivo, pelo seguinte link: <u>https://smallpdf.com/pt/comprimir-pdf</u>

### 11. A MINHA DECLARAÇÃO ESTÁ EM DOIS ARQUIVOS, COMO ANEXÁ-LOS?

O sistema aceita apenas um arquivo, dessa forma, será necessário juntá-los. É possível fazer esse procedimento pelo seguinte link: <u>https://smallpdf.com/pt/juntar-pdf</u>

### 12. QUEM VAI TER ACESSO A MINHA DECLARAÇÃO DE BENS?

As declarações são mantidas sob sigilo, em ambiente seguro e criptografado, sem acesso de consulta por parte de nenhum agente público da Prefeitura de Jundiaí. Além disso, não é permitido o download da declaração de bens, nem mesmo pelo próprio servidor, caso seja feito um novo acesso ao Portal.

### 13. NÃO ESTÃO APARECENDO, NO RECADASTRAMENTO, OS DOCUMENTOS, ENDEREÇO, FICHA FAMILIAR, ETC; PARA ATUALIZAÇÃO.

Todos esses dados estão sendo atualizados por meio de solicitação pelo <u>Portal do Servidor</u>. No Recadastramento permaneceram somente a entrega da Declaração de Bens e validação da CNH ou Conselho de Classe, se for exigência do cargo.

Caso haja divergência nesses dois itens é necessário solicitar a alteração via <u>Portal do Servidor</u>, anexando cópia do documento. Somente após a atualização é possível finalizar o Recadastramento e a entrega da Declaração de Bens.

## 14. COMO ALTERAR OU INCLUIR INFORMAÇÕES REFERENTES À CNH E CONSELHO DE CLASSE? (SOMENTE PARA OS CARGOS QUE EXIGEM CNH OU CONSELHO DE CLASSE)

Não é possível alterar estes documentos diretamente no Recadastramento, pois eles servem somente para conferência.

É necessário solicitar a alteração via <u>Portal do Servidor</u>, anexando cópia do documento. Somente após a atualização será possível finalizar o Recadastramento e a entrega da Declaração de Bens.

### 15. FINALIZEI O RECADASTRAMENTO E NÃO SALVEI O COMPROVANTE, É POSSÍVEL O ENVIO DE UMA SEGUNDA VIA?

Não temos como gerar um novo comprovante. Será necessário realizar o recadastramento novamente.

### 16. NÃO CONSIGO ACESSAR O RECADASTRAMENTO PELO CELULAR.

É preciso acessar o link de um computador ou notebook.

### 17. QUAL LEGISLAÇÃO DISPÕE SOBRE A ENTREGA DA DECLARAÇÃO DE BENS?

Lei federal nº 8.429, de 02 de junho de 1992 - Declaração de Bens:

Art. 13. A posse e o exercício de agente público ficam condicionados à apresentação de declaração de imposto de renda e proventos de qualquer natureza, que tenha sido apresentada à Secretaria Especial da Receita Federal do Brasil, a fim de ser arquivada no serviço de pessoal competente. § 1º (Revogado).

§ 2º A declaração de bens a que se refere o caput deste artigo será atualizada anualmente e na data em que o agente público deixar o exercício do mandato, do cargo, do emprego ou da função.

§ 3º Será apenado com a pena de demissão, sem prejuízo de outras sanções cabíveis, o agente público que se recusar a prestar a declaração dos bens a que se refere o caput deste artigo dentro do prazo determinado ou que prestar declaração falsa.

§ 4º (Revogado).

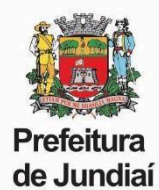

## MANUAL COMPLETO

ACESSO E LOGIN

Ao acessar o **Portal de Recadastramento**, o servidor será direcionado para a tela de *Login*. No primeiro acesso deverá ser informado o Código Funcional e, como senha inicial, o número do CPF.

| 🌉 Recadas | stramento de Funcionário                                                     | ^<br>_ |
|-----------|------------------------------------------------------------------------------|--------|
|           | Código Funcional                                                             |        |
|           | Recursos Humanos - Prefeitura Municipal de Jundiaí   Desenvolvido pela CIJUN | •      |

Em seguida, será solicitada uma validação de dados, onde deverão ser informados o Código Funcional, a Data de Nascimento, o Número do PIS e o Número do CPF.

| Por favor, informe os seguintes dado | os para validar seu acesso e cadastrar uma nova senha: |
|--------------------------------------|--------------------------------------------------------|
| Código Funcional                     | Data Nascimento                                        |
| Número PIS                           | Número CPF                                             |
|                                      | Próximo                                                |

Após a confirmação, será exigido o cadastro de uma nova senha, que deve ter no mínimo 6 caracteres. Sugerimos que sejam evitadas senhas simples e que não sejam utilizados números de documentos, data de nascimento ou nomes de filhos/cônjuge, devendo ser incluídas, também, letras maiúsculas, números e caracteres especiais (!,@,#,\$, etc.), para maior segurança.

Com a nova senha cadastrada, o servidor será redirecionado para a tela inicial, onde deve ser feito novamente o *login*.

|                        |                     |          | Pref<br>de J | eitura<br>undia | a<br>aí |         |    |   |
|------------------------|---------------------|----------|--------------|-----------------|---------|---------|----|---|
| Por<br>cara            | favor,<br>acteres): | cadastre | uma          | nova            | senha   | (mínimo | de | 6 |
| Senha Confirme a senha |                     |          |              |                 |         |         |    |   |
|                        |                     |          | Cadast       | trar Ser        | nha     |         |    |   |

Em caso de **esquecimento de senha**, haverá a possibilidade de recuperá-la. Será preciso informar o código funcional na tela inicial e clicar em "**Esqueceu a Senha?**".

Será exibida a seguinte tela para a seleção do e-mail para envio das instruções de cadastro de nova senha:

| Por favor, selecione um e-mail abaixo para o envio de instruções de cadastro de nova senha: |
|---------------------------------------------------------------------------------------------|
| O @gmail.com                                                                                |
| C @jundiai.sp.gov.br                                                                        |
| ◯ Cadastrar um novo e-mail:                                                                 |

Caso o servidor não tenha mais acesso às opções de e-mail exibidas ou não possua um e-mail cadastrado, será necessário clicar em "Cadastrar um novo e-mail".

Novamente será solicitada a validação dos dados: Código Funcional, Data de Nascimento, Número do PIS e Número do CPF, e em seguida será disponibilizado um campo para digitação de um novo e-mail para envio das instruções de cadastro de nova senha.

## DECLARAÇÃO DE BENS E VALORES

Na seção "Declaração de Bens e Valores", deverá ser feito o *upload* da Declaração. Para isso, existem duas opções:

- 1. Enviar a cópia da declaração anual de bens apresentada à Receita Federal (Declaração de Imposto de Renda), contendo o item "Bens e direitos", em arquivo PDF.
- Caso o servidor não faça a Declaração de Imposto de Renda, deverá ser feito o *download* do Formulário de Declaração de Bens e Valores, que precisa ser impresso, preenchido, assinado e digitalizado, em formato PDF, para envio.

As orientações de preenchimento também estão disponíveis no Portal para download.

Para enviar a Declaração, tanto para opção 1 quanto para a opção 2, basta clicar no botão "Anexar".

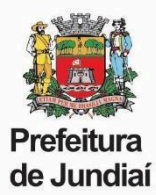

## Atenção: serão aceitos somente documentos em formato PDF.

| Declaração de Bens e Valores                                                                                                    |                                                              |  |  |  |  |
|----------------------------------------------------------------------------------------------------|--------------------------------------------------------------|--|--|--|--|
| Conforme estabelecido pelo art. 13 da Lei Federal nº 8.429 de 02 de junho de 1992, regulamentada pelo Decreto nº 24.838/2014, alterado pelo Decreto nº 29.740/2021, é obrigatória a apresentação anual da declaração de bens e valores por todos os agentes públicos: servidores efetivos, comissionados, temporários, municipalizados e cedidos - com ou sem ônus. |                                                              |  |  |  |  |
| A seu critério, pode ser enviada a cópia da declaração anual de bens apresentada à Receita Federal (Declaração d                                                                                                    | e Imposto de Renda), em arquivo PDF.                         |  |  |  |  |
| Caso não faça a Declaração de Imposto de Renda, opte por não utilizá-la ou não tenha bens e valores a declarar                                                                                                    | ; deverá ser feito o download do Formulário de Declaração de |  |  |  |  |
| Bens e Valeree, que preside est impresse, presentide, accinade e digitalization para envio.<br>Formulário de Declaração de Bens e Valores - Download Orienta                                                                                                    | ções Gerais de Preenchimento - Download                      |  |  |  |  |
| Anexar declaração de Imposto de Renda ou Formulário de Declaração de Bens e Valores:                                                                                                    |                                                              |  |  |  |  |
|                                                                                                    | Q Anexar                                                     |  |  |  |  |
|                                                                                                    |                                                              |  |  |  |  |

## Selecionar o arquivo da declaração e clicar no botão "Abrir".

|    | Nova past  | a<br>Nome                          | Data de modificaç | Тіро           | Tamanho |                                |              | 0      |
|----|------------|------------------------------------|-------------------|----------------|---------|--------------------------------|--------------|--------|
| 2  |            | Declaração de Imposto de Renda.pdf | 12/03/2021 17:02  | Chrome HTML Do | 136 KB  |                                |              |        |
| :) | V<br>Nome: | Declaração de Imposto de Renda.pdf |                   |                | 2       | odos os arquivos (*.*<br>Abrir | )<br>Cancela | ~<br>r |

As declarações serão mantidas sob sigilo, em ambiente seguro e criptografado, sem acesso para consulta. Não será permitido o *download* da declaração de bens, nem mesmo pelo próprio servidor caso seja feito um novo acesso ao Portal.

## **RECADASTRAMENTO ANUAL DE SERVIDORES**

### - Dados Pessoais

Nesta guia contam o nome completo e o cargo:

| Dados Pessoais |       |  |
|----------------|-------|--|
| Nome Completo  | Cargo |  |

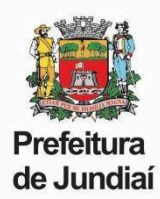

## Atenção:

A Carteira Nacional de Habilitação (CNH) só ficará visível se o cargo exigir.

Caso algum dado esteja incorreto ou desatualizado será necessário solicitar a alteração via <u>Portal do Servidor</u>, anexando cópia do documento. Somente após a atualização será possível finalizar o Recadastramento e a entrega da Declaração de Bens.

O sistema fará a validação dos dados, que são de preenchimento obrigatório, e verificação da data de vencimento.

| Carteira de Habilitação                                                     |                                                                                                    |                                                                        |
|-----------------------------------------------------------------------------|----------------------------------------------------------------------------------------------------|------------------------------------------------------------------------|
| Número CNH                                                                  |                                                                                                    | Categoria                                                              |
| Estado Emissor                                                              |                                                                                                    | Orgão Emissor<br>✓                                                     |
| Data Expedição                                                              | Data Validade                                                                                            | Primeira CNH                                                           |
| Para a alteração dos dados da Carte<br>possível finalizar o Recadastramento | ira de Habilitação é preciso solicitar a alteração via Portal do S<br>e a Entrega da Declaração de Bens. | Servidor, anexando cópia do documento. Somente após a atualização será |

• O Conselho Profissional (Órgão de Classe) só ficará visível se o cargo exigir.

Caso algum dado esteja incorreto ou desatualizado será necessário solicitar a alteração via <u>Portal do Servidor</u>, anexando cópia do documento. Somente após a atualização será possível finalizar o Recadastramento e a entrega da Declaração de Bens.

O sistema fará a validação dos dados, que são de preenchimento obrigatório.

| Conselho Profissional                                                              |                                                                               |                                    |                                 |                               |
|------------------------------------------------------------------------------------|-------------------------------------------------------------------------------|------------------------------------|---------------------------------|-------------------------------|
| Orgão Emissor                                                                      | Número do Registro                                                            | Situação                           | Data Exp.                       | Data Vecto                    |
| Declaro, sob as penas da lei, que me                                               | u registro no conselho de classe está a                                       | tivo; considerando que se trata de | e exigência para exercício do o | cargo.                        |
| Para a alteração dos dados do Conselho<br>possível finalizar o Recadastramento e f | o Profissional é preciso solicitar a altera<br>Entrega da Declaração de Bens. | ção via Portal do Servidor, anexa  | ndo cópia do documento. Son     | nente após a atualização será |

## - Gravar Recadastramento

Ao final do recadastramento é necessário selecionar as caixas de responsabilidade, destacadas em verde:

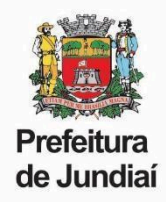

Declaro que as informações prestadas são verdadeiras, assumindo inteira responsabilidade pelas mesmas.

| Estou ciente que, para a efetivação das atualizações de estado civil, grau de instrução, número de documentos e inclusão ou exclusão de dependente, é necessário enviar |
|----------------------------------------------------------------------------------------------------|
| cópia do documento que comprove a respectiva alteração, para o e-mail atendeservidor@jundiai.sp.gov.br.                                                                 |

Gravar Recadastramento

Por fim, para concluir o Recadastramento, é preciso clicar no botão "Gravar Recadastramento".

Em seguida, o Portal disponibilizará o Comprovante, contendo os dados do servidor e data e hora da gravação. Esse comprovante pode ser impresso ou salvo em PDF e deve ser arquivado pelo servidor.

| Comprovante de Recadastramento                                                                                    |
|----------------------------------------------------------------------------------------------------|
| Informamos para os devidos fins que o funcionári<br>matrícula realizou o recadastramento da competência<br>Chave: |
| e440d0e4-670e-4215-90f0-dc49a44f78cc                                                                              |
| Sair / Ir para o login                                                                                            |